## Выполнение лабораторных работ на виртуальном сервере ZaikinLab

В Облачной платформе НГТУ размещен виртуальный сервер ZaikinLab, на котором развернута виртуальная лаборатория Тверского государственного технического университета, позволяющая выполнять в режиме on-line лабораторные работы по физике.

Перед выполнением лабораторной работы студент должен прочитать данную инструкцию, получить от преподавателя файл ZaikinLab.rdp, имя пользователя, пароль, время работы, номер лабораторной работы и установки. Также понадобятся учетные данные студента в корпоративной сети (пароль от личного кабинета).

Для получения терминального доступа следует запустить файл ZaikinLab.rdp. В появившемся окне выбрать **"Подключить"**. Конкретный вид окон зависит от системы, из под которой осуществляется вход.

| 1                              | Не удается определить<br>котите установить подк                           | издателя этого удаленного подключения. Вы<br>лючение несмотря на это?                          |
|--------------------------------|---------------------------------------------------------------------------|------------------------------------------------------------------------------------------------|
| Это уда:<br>Не подк<br>использ | ленное подключение может<br>лючайтесь, если источник ;<br>зовалось ранее. | нанести вред локальному или удаленному компьютеру<br>данного подключения неизвестен или оно не |
|                                | Издатель:                                                                 | Неизвестный издатель                                                                           |
| 200                            | Тип:                                                                      | Подключение к удаленному рабочему столу                                                        |
|                                | Удаленный компьютер:                                                      | 172.17.2.112                                                                                   |
|                                | Сервер шлюза:                                                             | cloud-rds.corp.nstu.ru                                                                         |
| 75.0                           |                                                                           |                                                                                                |

| Безопасность Windows                                                | ×      |  |  |  |
|---------------------------------------------------------------------|--------|--|--|--|
| Учетные данные сервера шлюза удаленных<br>рабочих столов            |        |  |  |  |
| Введите учетные данные для подключения к cloud-<br>rds.corp.nstu.ru |        |  |  |  |
| ivanov@corp.nstu.ru                                                 |        |  |  |  |
| •••••                                                               | ←      |  |  |  |
| Запомнить меня                                                      |        |  |  |  |
| ОК                                                                  | Отмена |  |  |  |
|                                                                     |        |  |  |  |

Ввести свою корпоративную почту. Пример - ivanov@corp.nstu.ru. Ввести пароль и нажать **"ОК"**.

| Безопасность Windows                                                       |    |  |  |  |  |
|----------------------------------------------------------------------------|----|--|--|--|--|
| Введите учетные данные                                                     |    |  |  |  |  |
| Эти учетные данные будут использоваться при подключении<br>к 172.17.2.112. |    |  |  |  |  |
| Студент                                                                    |    |  |  |  |  |
| Пароль                                                                     |    |  |  |  |  |
| Запомнить меня                                                             |    |  |  |  |  |
| Больше вариантов                                                           |    |  |  |  |  |
| Q                                                                          |    |  |  |  |  |
| Кспользовать другую учетную запись                                         |    |  |  |  |  |
| ОК Отмена                                                                  | I. |  |  |  |  |

В открывшемся окне введите учетные данные: имя пользователя (в приведенном примере это *Студент*) и пароль.

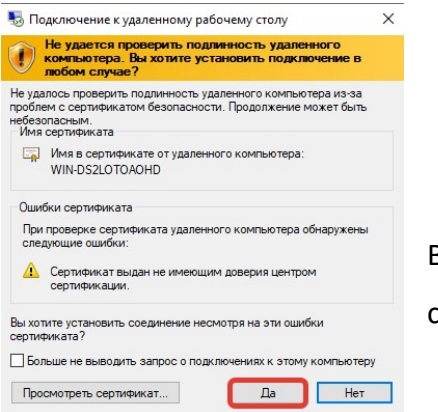

В появившемся следом окне смело нажимаем *"Да"*. Если вы видите окно,

ВИРТУАЛЬНАЯ ЛАБОРАТОРИЯ ФИЗИКИ 2.0 1. МЕХАНИКА 2. МОЛЕК. ФИЗИКА... 3. ЭЛЕКТРИЧЕСТВО 4. КОЛЕБАНИЯ... 5. ОПТИКА 6. ФИЗИКА АТОМА... Справка Выход

то сервер запущен, и можно выполнить лабораторную работу.

В окне ВИРТУАЛЬНАЯ ЛАБОРАТОРИЯ ФИЗИКИ 2.0 выбираем требуемый раздел физики,

номер лабораторной работы и номер установки, заданные преподавателем.

Далее действуем в соответствии с указаниями к конкретной работе.

Активный сеанс работы составляет 1 час, по истечению которого сеанс завершается.

## Важно! Правильное завершение работы с сервером.

ВИРТУАЛЬНАЯ ЛАБОРАТОРИЯ ФИЗИКИ 2.0 1. МЕХАНИКА 2. МОЛЕК. ФИЗИКА... 3. ЭЛЕКТРИЧЕСТВО 4. КОЛЕБАНИЯ... 5. ОПТИКА 6. ФИЗИКА АТОМА... Справка Выход

Support: zaikin@pitf.ftf.nstu.ru